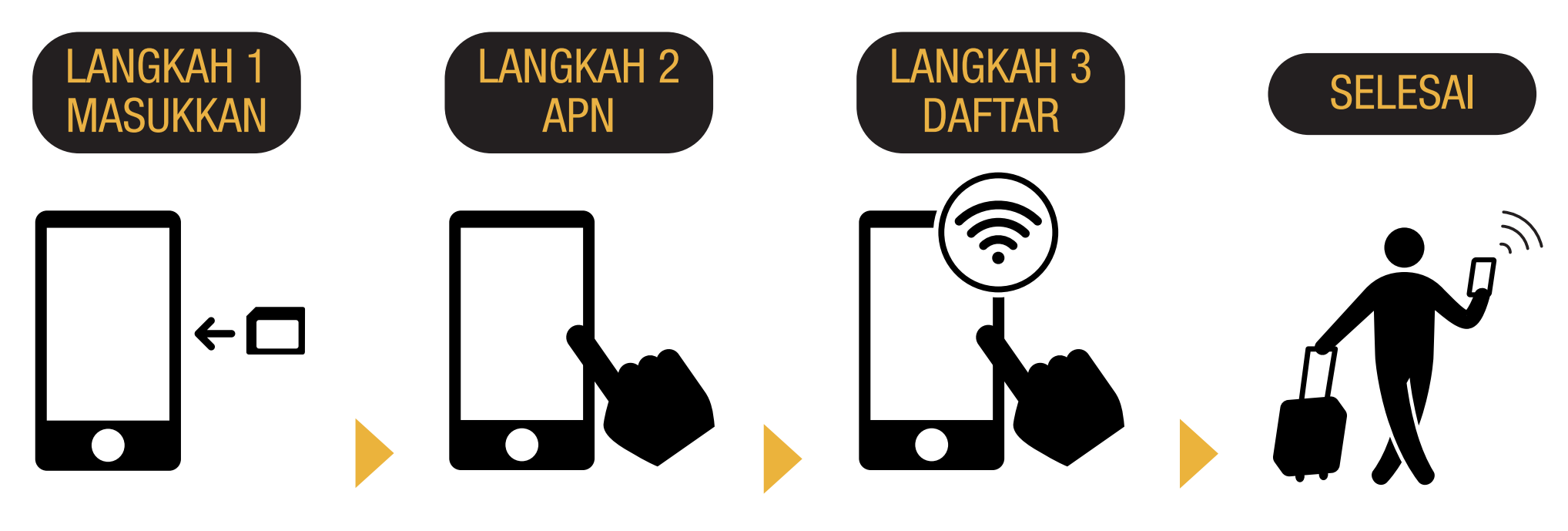

Masukkan SIM di perangkat smartphone Anda. Silakan mengatur APN. Silakan restart perangkat. Hubungkan ke Wi-Fi. Silakan buka browser dan daftarkan alamat email Anda dan tanggal mulai penggunaan layanan.

## Anda siap untuk menggunakannya!

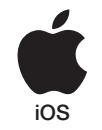

# iPhone PANDUAN PENGATURAN APN

## LANGKAH 2

Silahkan hubungi penyedia layanan jika Anda perlu untuk:

- Reset ulang perangkat Anda ke pengaturan sebelumnya (sebelum menggunakan Japan Travel SIM);
- Tukar kartu SIM ke pihak ketiga.

### Panduan Penyiapan APN:

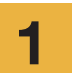

2

Matikan perangkat Anda, masukkan kartu SIM, dan hidupkan kembali.

\*Untuk rincian tentang cara memasukkan kartu SIM, lihat panduan untuk perangkat Anda.

Ketuk ikon [Pengaturan] di layar Utama.

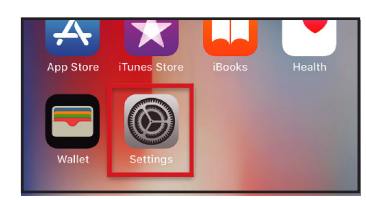

Ketuk [Seluler].

3

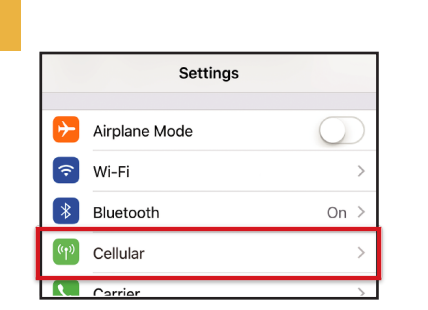

| 4 | Atur [Data Seluler] ke ON<br>Ketuk [Pilihan Data Seluler]. |
|---|------------------------------------------------------------|
|   | Settings Cellular                                          |
|   |                                                            |
|   | Cellular Data                                              |
|   | Cellular Data Options Roaming On >                         |
|   | including email, web browsing, and push notifications.     |
|   | CARRIER                                                    |
|   | Personal Hotspot                                           |
|   |                                                            |
|   |                                                            |

APN

iijmio.jp

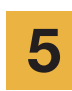

Ketuk [Jaringan Data Seluler].

User name

mio@iij

| Cellular                                                                               |                                   |
|----------------------------------------------------------------------------------------|-----------------------------------|
| Voice & Data                                                                           | LTE >                             |
| Data Roaming                                                                           | $\bigcirc$                        |
| Turn off cellular data to restric<br>Fi, including email, web browsi<br>notifications. | t all data to Wi-<br>ng, and push |
| Cellular Data Network                                                                  | >                                 |

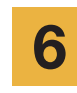

sistem operasi.

Pengaturan APN

Password

iij

Jika Anda ingin menggunakan tethering, silakan masukkan pengaturan APN di area hotspot dan aktifkan [Personal Hotspot].

\* Prosedur pengaturan dan nama pengaturan mungkin berbeda,

\* Gambar dalam panduan berasal dari versi Bahasa Inggris dari

tergantung pada versi OS dan/atau OS perangkat Anda.

| <             | Cellular Data |
|---------------|---------------|
| CELLULAR DAT  | Ā             |
| APN           | iijmio.jp     |
| Username      | mio@iij       |
| Password      | •••           |
|               |               |
| LTE SETUP (OF | PTIONAL)      |
| APN           | iijmio.jp     |
| Username      | mio@iij       |
| Password      | •••           |
|               |               |
| PERSONAL HO   | TSPOT         |
| APN           | iijmio.jp     |
| Username      | mio@iij       |
| Password      | •••           |

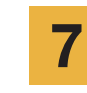

Silakan restart perangkat Anda dan selesaikan pendaftaran informasi pribadi.

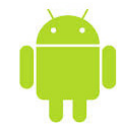

# Android PANDUAN PENGATURAN APN

### LANGKAH 2

Silahkan hubungi penyedia layanan jika Anda perlu untuk:

- Reset ulang perangkat Anda ke pengaturan sebelumnya (sebelum menggunakan Japan Travel SIM);
- Tukar kartu SIM ke pihak ketiga.

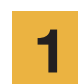

Ketuk ikon [Pengaturan] di layar Utama.

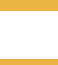

2

3

Ketuk [Lanjut...] dari [JARINGAN], lalu ketuk [Jaringan seluler].

Ketuk [Access Point Names]. Dari tombol [+] atau tombol menu, ketuk [APN Baru], lalu masukkan pengaturan APN di bawah ini.

#### Pengaturan APN

| Name | APN       | User name | Password | Autentication<br>Type |
|------|-----------|-----------|----------|-----------------------|
| IIJ  | iijmio.jp | mio@iij   | iij      | PAP or CHAP           |

- \* Prosedur pengaturan dan nama pengaturan mungkin berbeda, tergantung pada versi OS dan/atau OS perangkat Anda.
- \* Gambar dalam panduan berasal dari versi Bahasa Inggris dari sistem operasi.

4

5

Dari tombol menu, ketuk [Simpan]. Kembali ke layar daftar APN dan tekan tombol radio APN yang telah dibuat. \* Setelah memasukkan SIM card beberapa terminal sudah diatur untuk menemukan APN secara otomatis. Dalam hal ini, silakan pilih saja IIJ APN.

Silakan restart perangkat Anda dan selesaikan pendaftaran informasi pribadi.

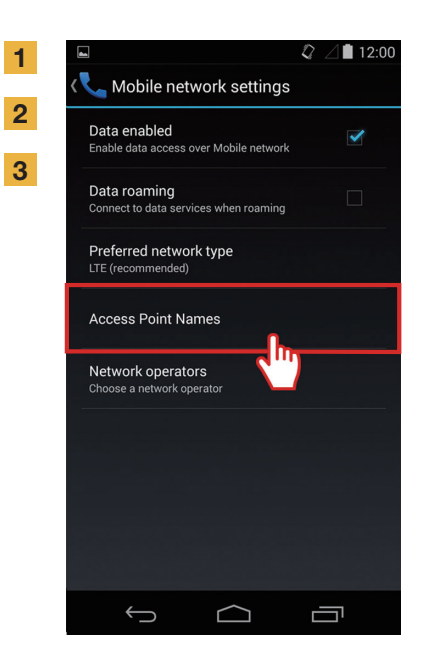

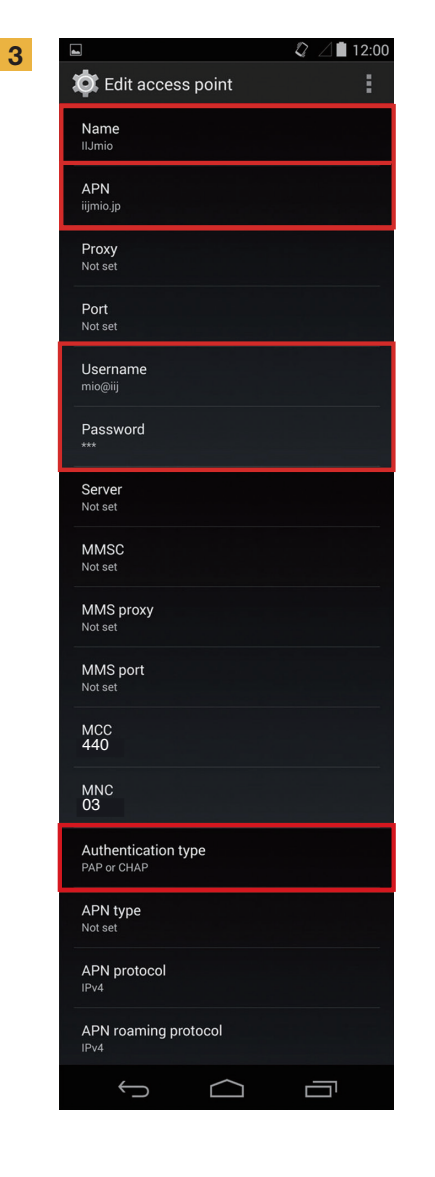

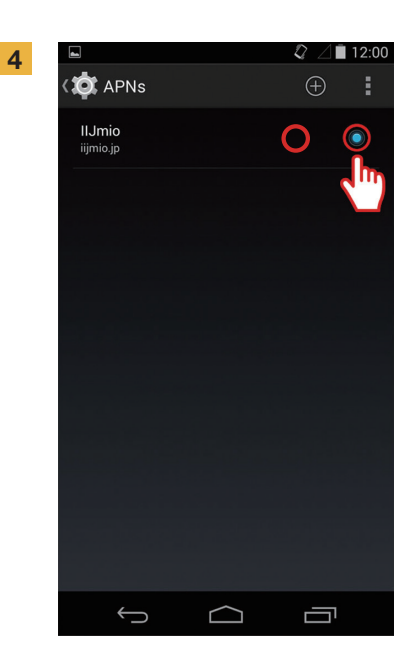

## **Panduan Pendaftaran Informasi Pribadi**

dan kebijakan privasi.

### LANGKAH 2

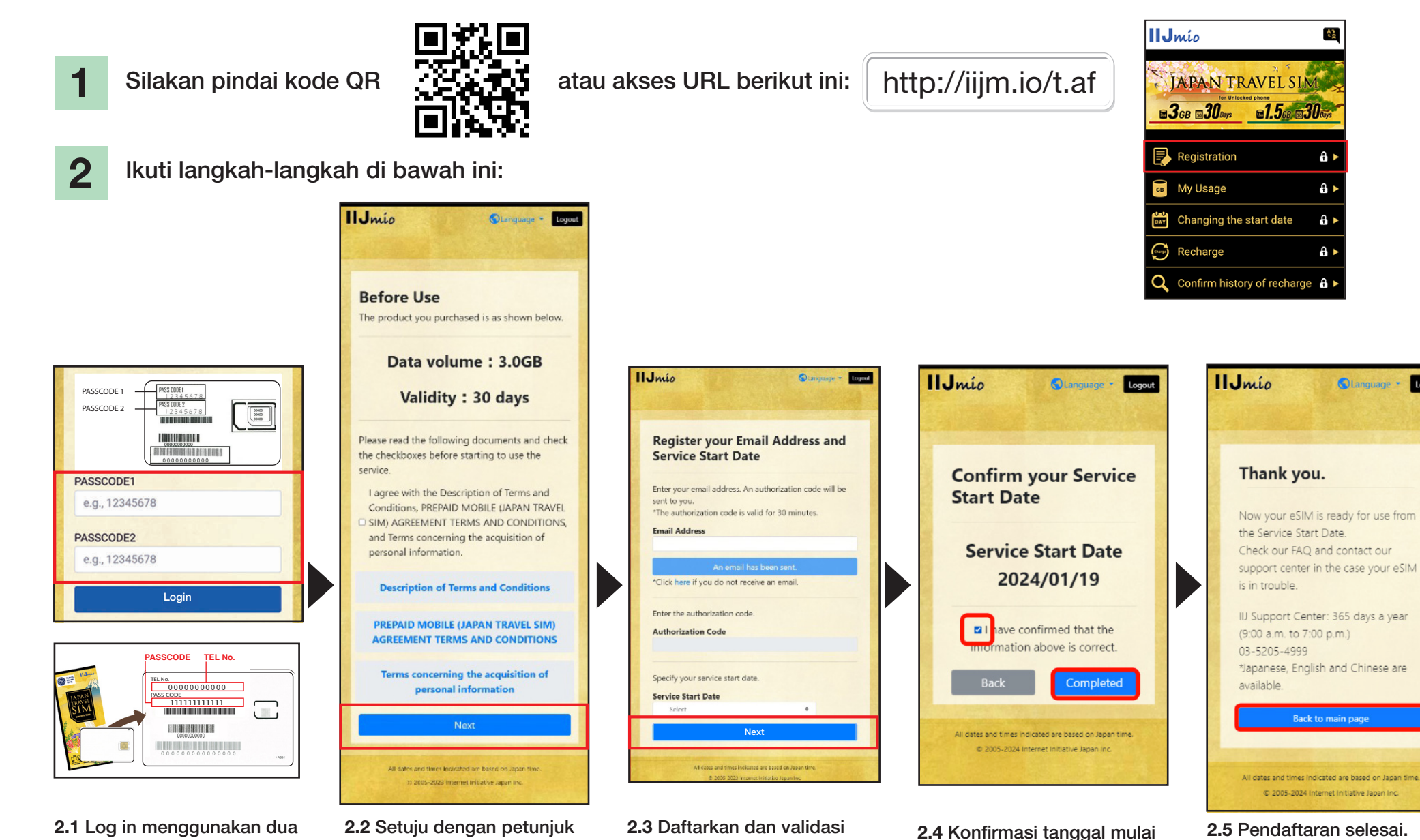

alamat email Anda.

Masukkan tanggal mulai

layanan dan ketuk "Next".

layanan Anda dan ketuk

"Completed".

kode sandi yang tertulis di bagian belakang tempat SIM card Anda. Logout

## Situs Panduan Penggunaan Japan Travel SIM

1

Untuk memeriksa masa berlaku SIM card dan kapasitas data yang tersisa, silakan akses link ini

### https://t.iijmio/jp/s/

atau scan kode QR ini

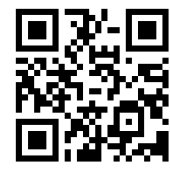

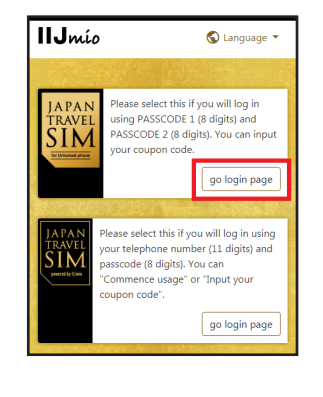

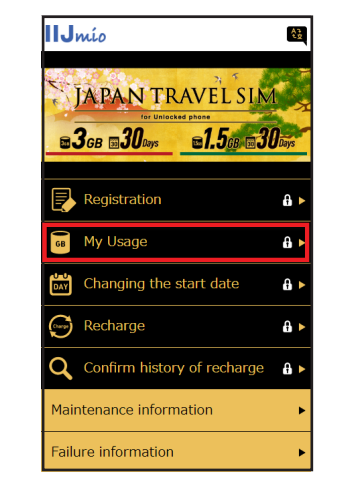

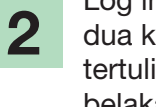

Log in menggunakan dua kode sandi yang tertulis di bagian belakang tempat SIM card Anda.

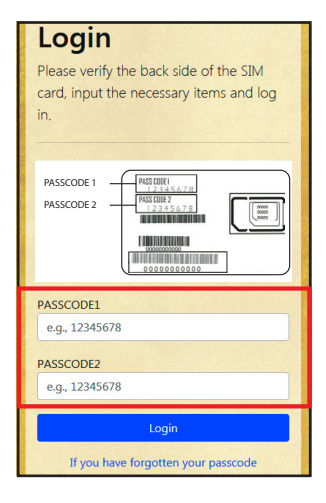

### 3

Geser ke bawah halaman untuk melihat informasi SIM: Penggunaan paket data SIM card selama 10 hari terakhir, kapasitas data yang tersisa dan masa berlaku serta riwayat pengisian paket data.

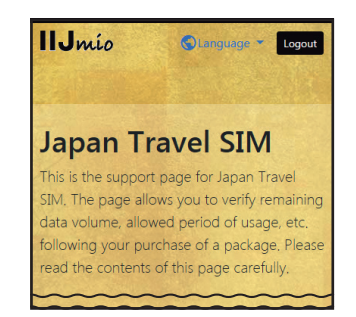

| My Usage                                                                                                    |
|----------------------------------------------------------------------------------------------------|
| xII may take some time until changes are reflected in the<br>information. If they are not reflected even after some time has<br>passed, please delete the cache on your browser and re-verify the<br>information. We apologize for the inconvenience. |
| Basic information                                                                                                    |
| TEL No<br>02010007878                                                                                                    |
| SERIAL NUMBER<br>898103000000866795                                                                                                    |
| SIM size<br>3 in 1                                                                                                    |
| Network status<br>In service                                                                                                    |
| Initial data amount<br>3.0GB (3000MB)                                                                                                    |
| Total remaining volume<br>6.3GB (6310MB)                                                                                                    |
| Expect entry date (Expected usage start date)<br>2018/04/04                                                                                                    |
| Service start date<br>2018/04/04                                                                                                    |
| Expiration date<br>2018/07/31                                                                                                    |

|                        | Charles States |
|------------------------|----------------|
| validity period of d   | ata capacity   |
| Total remaining volume | 6.3GB (6310MB) |
| In use                 | 10MB           |
| 2018/07/31             | 6.3GB (6300MB) |
|                        |                |
| Data usage for ten     | davs           |
| Data usage for terre   |                |
| 2018/04/16             | ОМВ            |
| 2018/04/15             | OMB            |
| 2018/04/14             | ОМВ            |
| 2018/04/13             | 399MB          |
| 2018/04/12             | 926MB          |
| 2018/04/11             | 800MB          |
| 2018/04/10             | 783MB          |
| 2018/04/09             | 603MB          |
| 2018/04/08             | 770MB          |
| 2018/04/07             | 537MB          |

| 2018/04/12                                                                                                    | 926MB                                                                                                    |
|----------------------------------------------------------------------------------------------------|----------------------------------------------------------------------------------------------------|
| 2018/04/11                                                                                                    | 800MB                                                                                                    |
| 2018/04/10                                                                                                    | 783MB                                                                                                    |
| 2018/04/09                                                                                                    | 603MB                                                                                                    |
| 2018/04/08                                                                                                    | 770MB                                                                                                    |
| 2018/04/07                                                                                                    | 537MB                                                                                                    |
|                                                                                                    |                                                                                                    |
| Data usage is updated<br>reference only and sho<br>amount at the present<br>update or app downloa<br>data. In such case, cheo<br>downloads. | every few hours. The value is for your<br>uld not be taken as the exact usage<br>moment. An unintended software<br>ad might consume a large amount of<br>sk your device for updates or app |
| Dashanna biata                                                                                                    |                                                                                                    |
| Recharge histo                                                                                                    | ory                                                                                                    |
| 2018/04/06                                                                                                    | 10.0GB (10000MB)                                                                                                    |
|                                                                                                    |                                                                                                    |
| All dates and times                                                                                                    | indicated are based on Japan time.                                                                                                    |
| @ 2005 2010                                                                                                    |                                                                                                    |

# 050

### Gunakan aplikasi **My 050** untuk isi ulang **Japan Travel SIM** dan Anda juga dapat melakukan serta menerima panggilan telepon di Jepang!

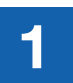

INSTALL APLIKASI My 050 Akses App Store atau Google Play, cari My 050 dan instal.

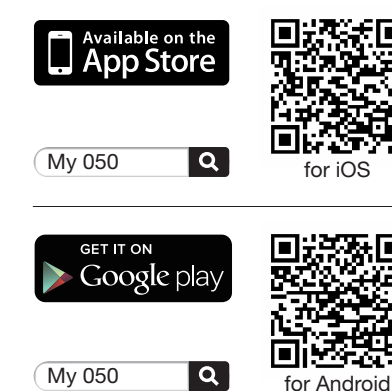

PENGATURAN APLIKASI

SIP PASSWORD yang tertera

Masukkan USER ID dan

di bagian belakang Kartu

My o50

**brastel** CARD

ACCESS CODE 00000000 0000 SP RESKIDE

Equivalent data ant yez from tel segment opyrent. Ata is a definite burrer and it is  $2\,\omega=1.0^{12}$  is the  $1.0^{12}$  to  $1.0^{12}$  for

Prec Dial 0120-982-611 Prec Loss 050-5868-7802

Brazel Co., Ltd. 7527464/28, 0120-659-530 / 03-5637-5900 www.brastel.com

999 999 999 9999

man Paizziでインターネットの内容が出来るモンバニの時代のケードスです。 Ana base all chokals ATEL AND Protocol And All Protocol

abcd1234

smart pit

LAWSON

100

E FemilyMan

Brastel dan ketuk Sign in.

My 050

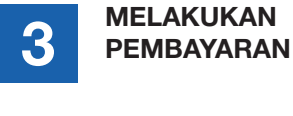

#### Via Aplikasi My 050:

2 ABC

5

8

0

**(**0091

1

4

7 PORS

\*

**1**050

Buka aplikasi, ketuk 6 My Account, pilih 9 PEMBAYARAN dari menu.

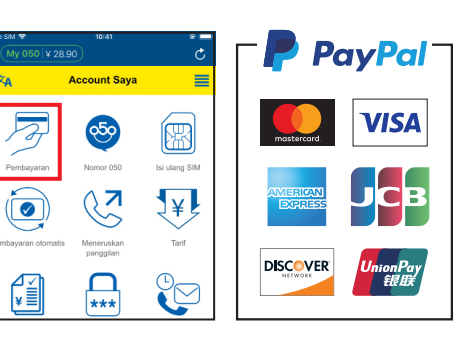

Atau bayar di kombini dengan menggunakan kupon tertutup.

| Card No. 1<br>Coupon 6                        | ver 912710-00000<br>Basel Ca. UM<br>of No. 12245678<br>scor. 808294-99 | 000001 No. 000294-99<br>(#12008 | Novi 27.77/HILDED   12345678 27   W T05678/06/18 27   W T05678/06/18 88   MH 2-4-2 79.74 A CAM   79.74 A CAM 24.021   8.0246374990 82.0246374990 |
|-----------------------------------------------|------------------------------------------------------------------------|---------------------------------|----------------------------------------------------------------------------------------------------|
| Gr QD-HI<br>VOCHPARS<br>CONSTRUCT<br>21<br>21 | они<br>рималеся<br>См.1нт0<br>294<br>151                               | CVS&R2X<br>CHARTE<br>291        | n - 30 sector syscamore<br>- 30200 - 6<br>2,000 brastel 1                                                                                        |

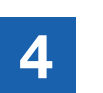

B

¥

Riwavat

ISI ULANG SIM atau MEMBUAT PANGGILAN VolP

ο

#### • Isi ulang SIM:

Buka: **My Account > ISI ULANG SIM** Ikuti petunjuk.

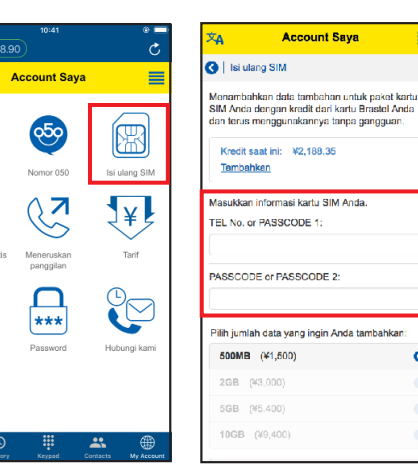

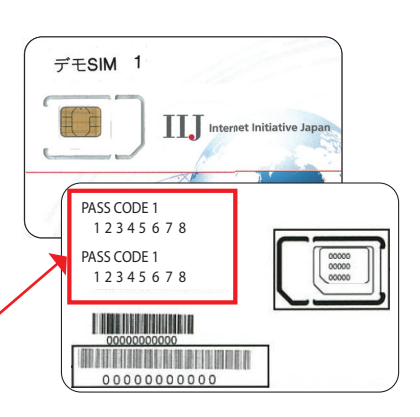

#### • Membuat panggilan:

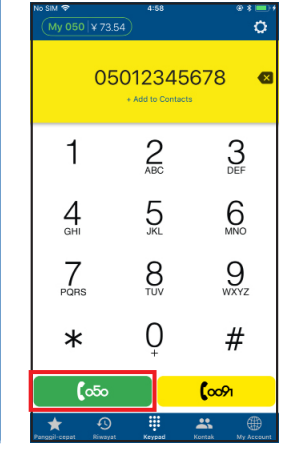

Ketik nomor telepon dan tekan tombol hijau (050). **Panggilan domestik:** 090 - 1234 - 5678

#### Panggilan internasional:

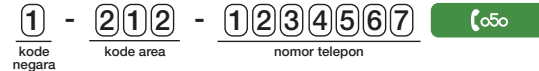